www.car-solutions.com

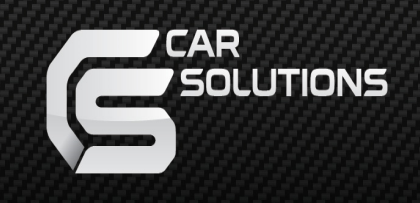

#### Manual Date : 2018.02.08

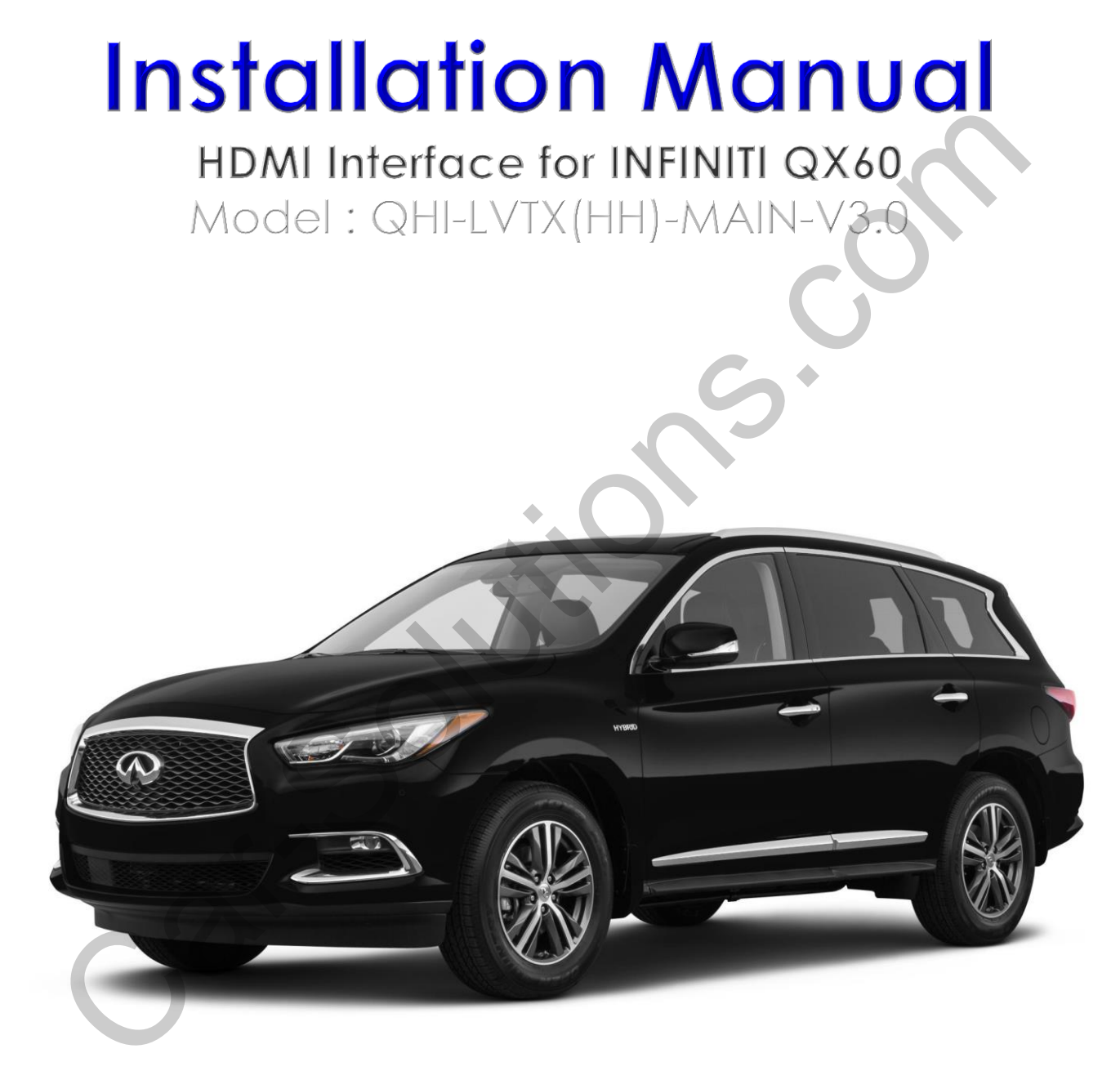

# Specification

Car Compatibility : INFINITI QX60, Q50

**Components** : Interface\* 1ea, Sub-board\*1ea

### Multimedia interface Input/output spec

Input : HDMI\*2, Analog RGB\*1, A/V\*1, CVBS(Rear view Camera)\*1, CVBS(Front camera)\*1 Output : To LCD\*1

### Power spec

Input power : 8VDC ~ 18VDC Consumption : 6WATT

### Switch input mode

- External video sources skip function : able to control input videos on and off via DIP switches.
- Able to switch videos via the remote, button switch, and original buttons.
- Able to detect the rear view camera (back up camera) via Lamp or CAN.

### Features

- Able to output high resolution video via HDMI input
- Control external videos sources (DVD, DTV) via Multi Media Touch
- Adjust external videos screen position
- Check the improved Screen Display (User Friendly Interface)
- Switch modes via original OEM button
- Supply power to connect rear view camera (Back up camera)
- Assist your parking via Dynamic PAS(Parking Assistance System). It displays the moving parking line according movement of steering wheel

## Product Exterior

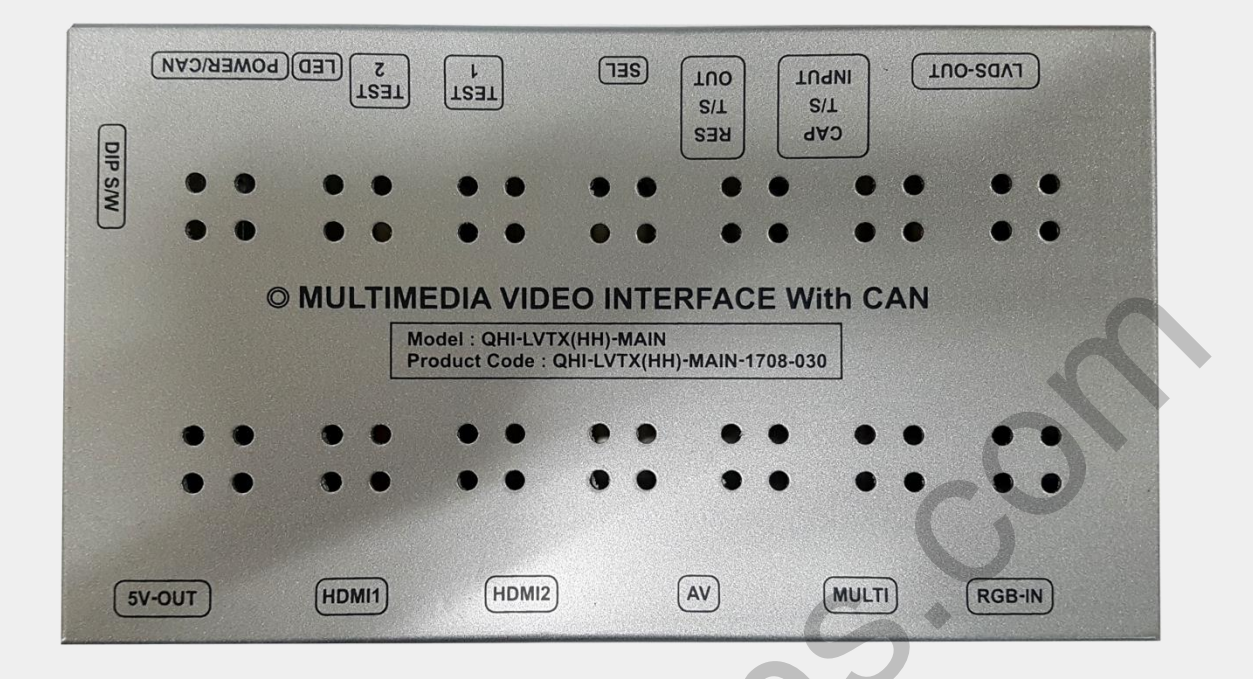

Components

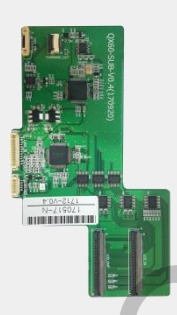

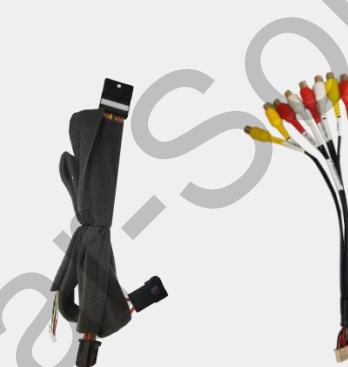

Subboard \* 1ea (QCPASS1158)

POWER \* 1ea (HPOWER0161)

AV \* lea (HAVCAB0056)

RGB \* lea (HRGBCA0026) (HLVDSC0062)

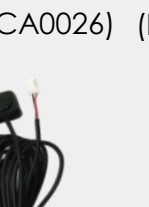

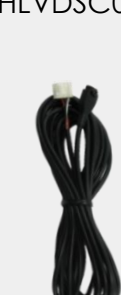

LVDS \* lea

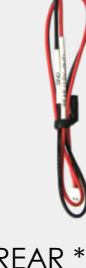

REAR \* 1ea (HARETCO002)

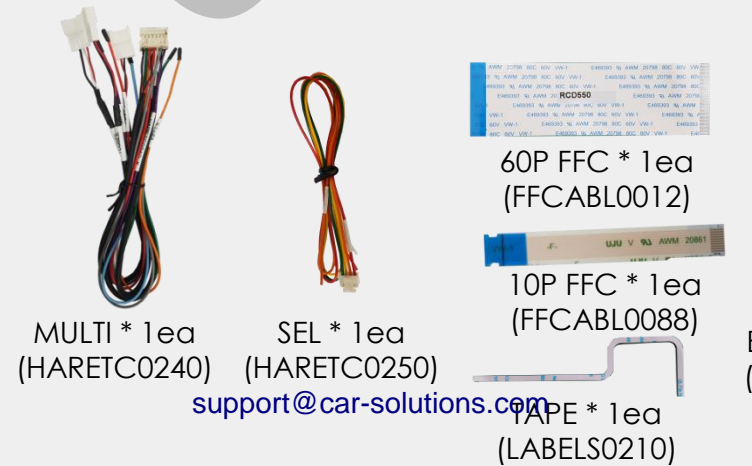

BUTTON \* 1ea (HARETCO001)

IR\*1ea (HIRCAB0002) car-solutions.com

REMOTE \* 1ea (REMOTE0001)

# DIP SWITCH

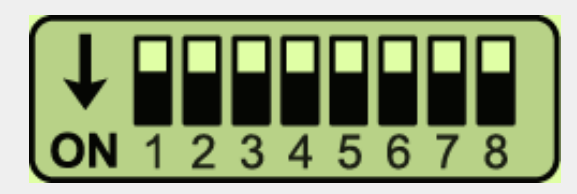

\* ON : DOWN / OFF : UP

| PIN | Function        | Dip S/W                                                          |
|-----|-----------------|------------------------------------------------------------------|
| 1   | RGB INPUT MUTE  | OFF : RGB DISPLAY<br>ON : Skipping RGB Mode                      |
| 2   | HDMI1 MODE MUTE | OFF : HDMI1 DISPLAY<br>ON : Skipping HDM1 Mode                   |
| 3   | AV MODE MUTE    | OFF : AV DISPLAY<br>ON : Skipping AV Mode                        |
| 4   | FRONT CAM MUTE  | OFF : Front camera function on<br>ON : Front camera function off |
| 5   | NO USE(OFF)     |                                                                  |
| 6   | CAR MODEL       | OFF : QX60<br>ON : Q50                                           |
| 7   | REAR CAM MODE   | OFF : OEM Rear Camera<br>ON : External Rear Camera               |
| 8   | NO L            | JSE(OFF)                                                         |

※ Please make sure to disconnect and reconnect the power cable again to apply the dip switch setting whenever changing DIP switch. Otherwise, DIP switch setting will not be applied.

# •REMOTE CONTROL SETTING

| POWER PIP    | Key            | Function                                                                              |
|--------------|----------------|---------------------------------------------------------------------------------------|
| MENU<br>MENU | POWER &<br>PIP | No use                                                                                |
|              | MENU           | Activate FACTORY mode                                                                 |
|              | OK             | Select, Changing image display                                                        |
|              |                | Move up                                                                               |
|              | •              | Move down                                                                             |
| SUDD         |                | Move left(Access to the factory mode if you<br>press this button more than 2 seconds) |
| o o p p      | ►              | Move right (Activate the data reset if you press                                      |

# Factory setting

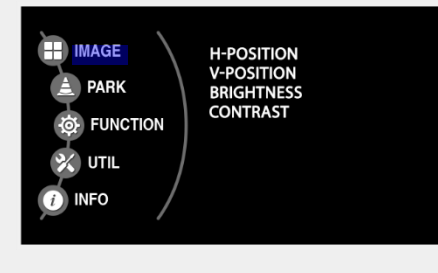

IMAGE

### Adjust a current screen position and size.

H-POSITION : Move display horizontally V-POSITION : Move display vertically BRIGHTNESS : Adjust brightness of screen CONTRAST : Adjust contrast of screen

#### Adjust rear view camera setting.

| SAFE ENABLE<br>PAS SETUP |  |
|--------------------------|--|
|                          |  |

PAS TYPE

PAS TYPE : Select type of parking guide line

- NOT USED : No use parking guide line
- PAS ON : Selecting Dynamic parking guide line
- PAS OFF : Selecting fixed parking guide line

REAR TYPE : Choose rear camera recognition.

- CAN : By connecting to "CAN" cable of the car gear, changing to rear camera mode when shifting into reverse. (Connect "CAN" cable of the power cable to the "CAN" cable of the car gear.)
- LAMP : By connecting to the rear lamp of the car, switch to rear camera mode when shifting into rear. (Connect "Rear-C" cable of the power cable to the rear lamp of the car.)

SAFE ENABLE : If it is enable, HDMI, RGB, and A/V mode doesn't show up while driving. (Default : OFF)

PAS SETUP : Adjusting the position of the parking guide line

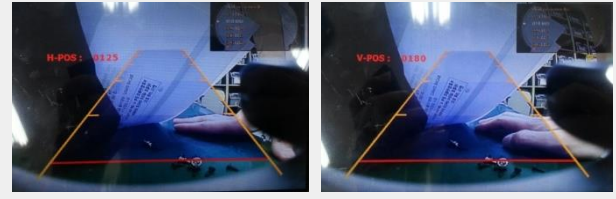

<H-POSITION>

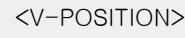

## Factory setting

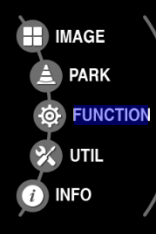

: DEFAULT : QROI NAVI MODEL HDMI MODEL CAR MODEL HDMI2 SKIP : YES AVOUT SELECT : DEFAULT

### Navigation & Car model setting up

- : Setting up RGB Navigation NAVI MODEL (Default, Q-roi RGB, WP9230, HDMI(WVGA))
- HDMI MODEL : Setting up HDMI1 Navigation. (Q-roi RGB, WP9320)
- CAR MODEL : No Use
- HDMI2 SKIP : Skipping HDMI mode when switching modes.
- **AVOUT SELECT**: Selecting background sound through car AUX. (HDMI1, HDMI2, AV)

IMAGE PARK FUNCTION UTIL INFO

CALIBRATE REMOTE SELECT HD2 REMOTE OSD AV REMOTE OSD IR MEMORY FACTORY RESET

### Other options setting up

•CALIBRATE : Able to calibrate touch screen •REMOTE SELECT : Able to use remote control on DVD, DTV by selecting "User" after IR memory registered.

(Default, User)

•HD2 REMOTE OSD : HDMI2 OSD on or off

•AV REMOTE OSD : AV OSD on or off

•IR MEMORY : Registering IR memory (Remote control values) of DTV, DVD.

•FACTORY RESET : Factory mode reset.

IMAGE SYSTEM VERSION PARK (MAIN - 130723) MCU : L1.5.10.28 FUNCTION UTIL

### System version information

### •OEM button

**※** QX60

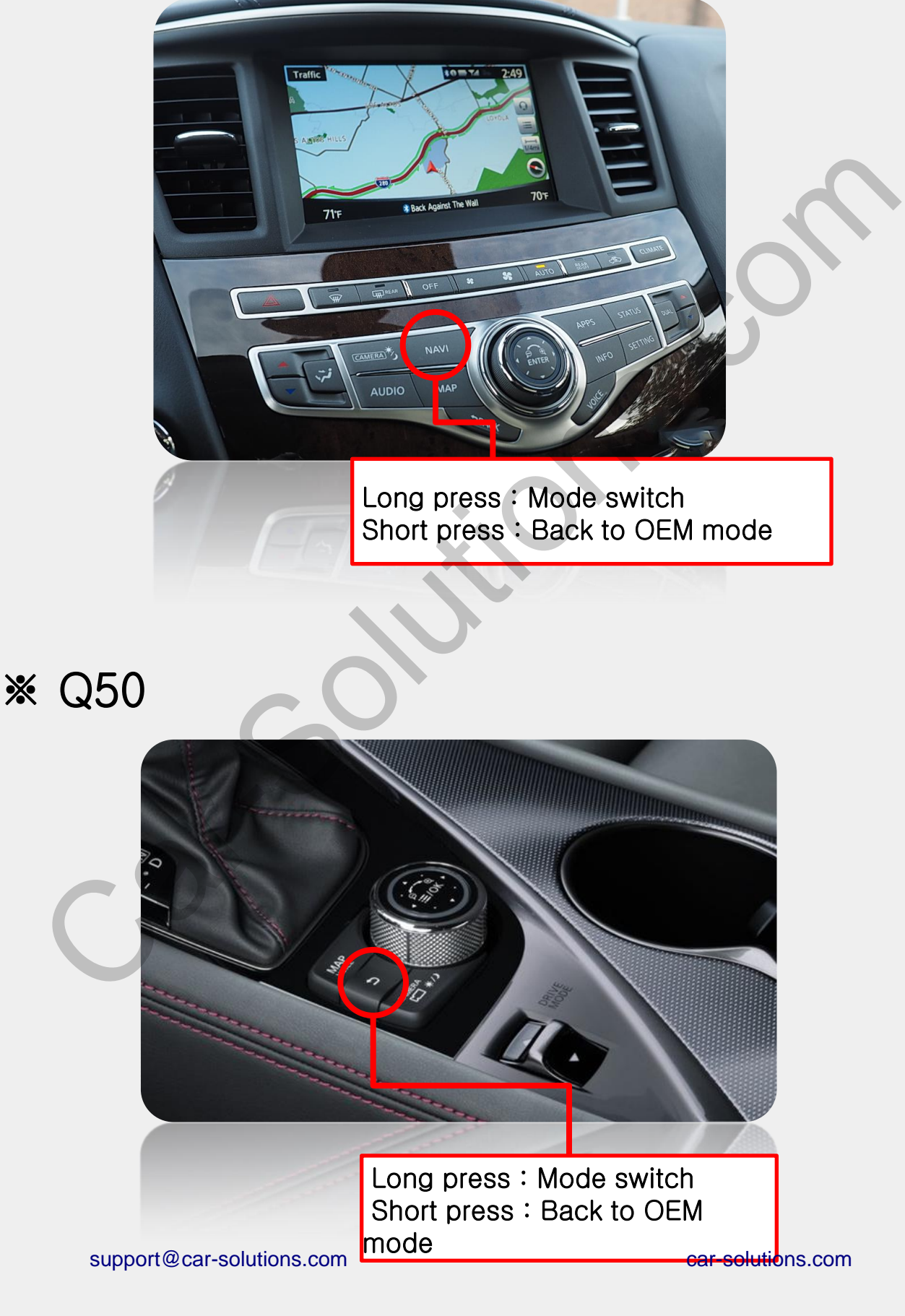

# Installation Diagram

Back side of the monitor **※** Remove the oem cable from the back side of the monitor " " and connect OEM cable to the supplied power cable. Male connector of the NISSAN 3A 1 Y U W supplied power cable is connected to the back side CE A of the monitor ...... Supplied power cable RGB **HDMI** NAVI BOX NAVI BOX **OEM** cable LVDS Cable LEST LEST (ED) DOMERICAN (REF) TUD-SOUT UNT SIT INPUT T/S CAP DIP S/W . . MULTIMEDIA VIDEO INTERFACE With CAN Model : QHI-LVTX(HH)-MAIN Product Code : QHI-LVTX(HH)-MAIN-1708-0: (AV) MULTI (RGB-IN) HDMI1 HDMI2 ..... RGB 5V NAVI BOX Mirroring **HDMI** Device NAVI BOX ..... REMOTE TOGGLE R S A F E R E A R A M C A M 12

A U U U D I O (L) (R)

0 U 0 U

IN 1

support@car-solutions.com

IN 1

L D E O

IN 1

C C A A M M 1N 2 IN 2

V I D E O

IN 2 MULTI CABLE

A/V CABLE

# Subboard installation

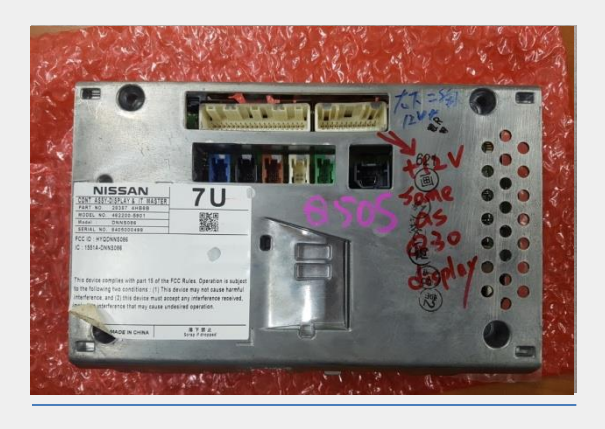

Disassemble the monitor from the car

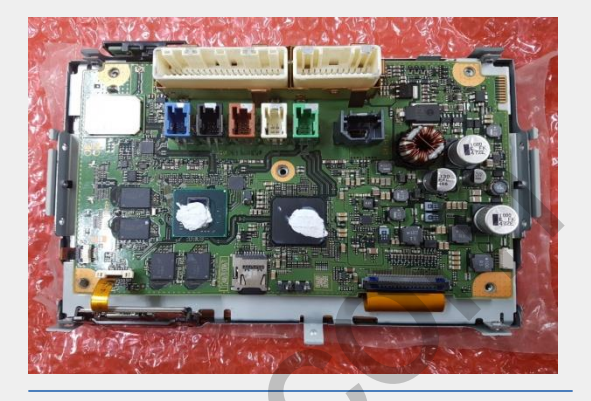

Remove the cover

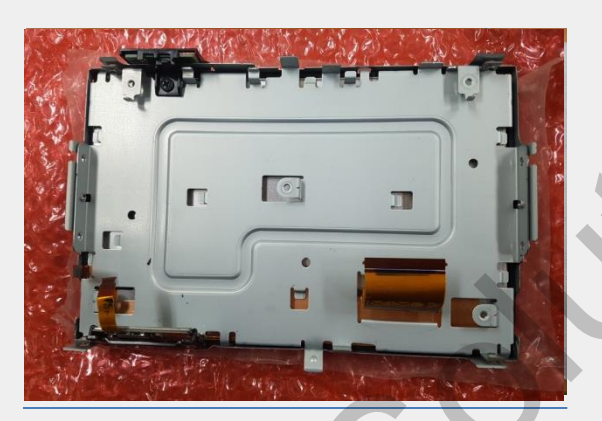

Detach the OEM board from the case

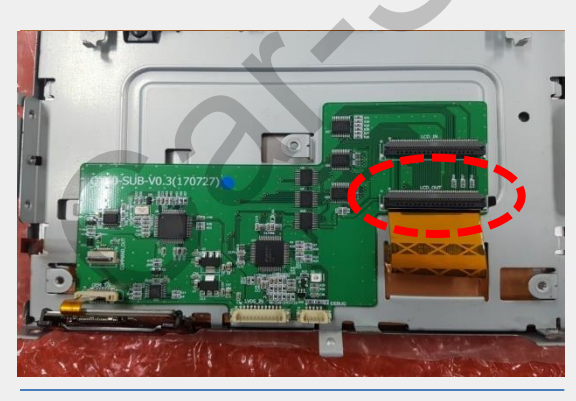

Attach the supplied subboard on the surface and Marked OEM FFC cable is connected to "LCD-OUT" of the supplied subboard.

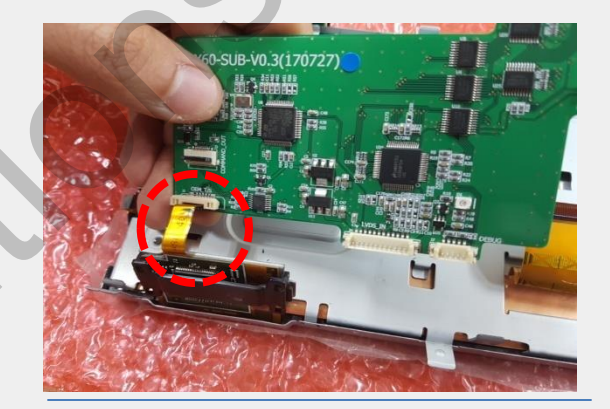

Marked OEM touch cable is connected to "OEM T/S" of the supplied

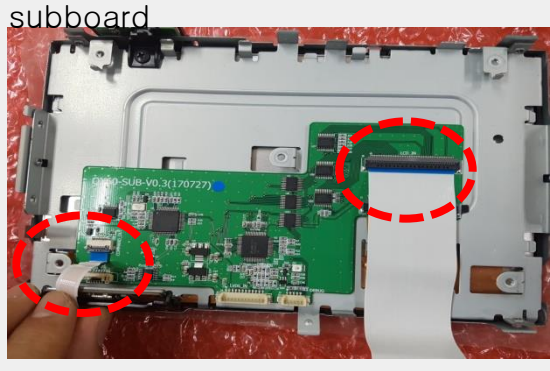

Insert two supplied FFC cables as shown above.

# Subboard installation

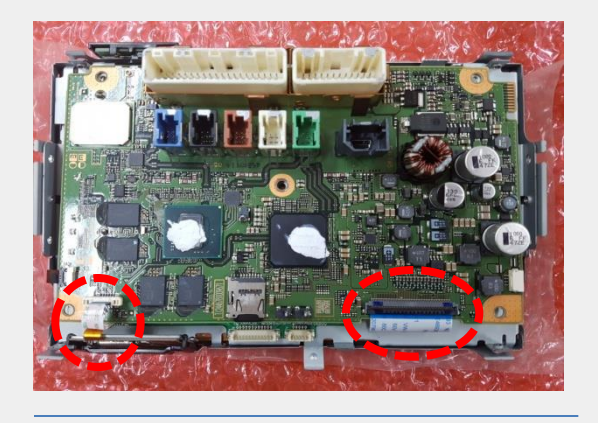

Place the OEM board on the top of the supplied subboard and the other side of the supplied FFC cables is connected as shown above

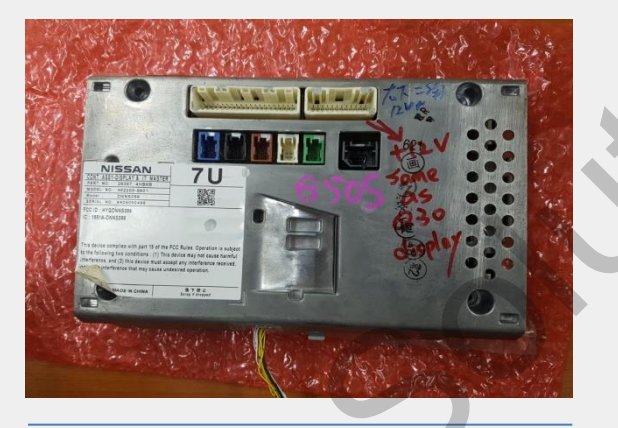

Reassemble the cover

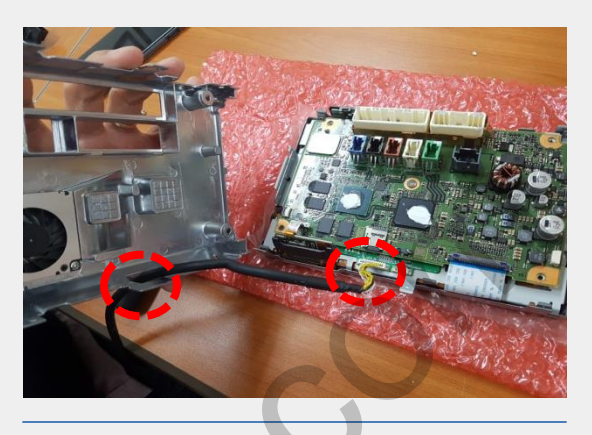

Put LVDS cable through the hole of the cover and connect this cable to "LVDS-IN" of the supplied subboard

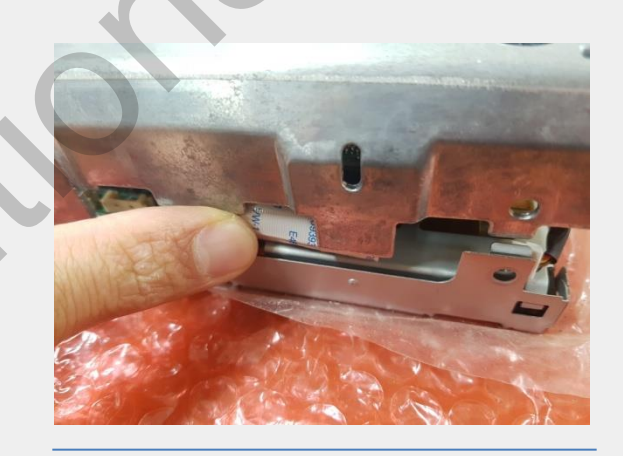

Caution : Make sure that supplied FFC cables are not stuck when reassemble the cover

## •Q-ROI RGB&Uart Touch

\*Connect IR-NAVI wire from RGB-In cable of QHI-QX60 to Uart wire from RGB-Out of Q-ROI RGB

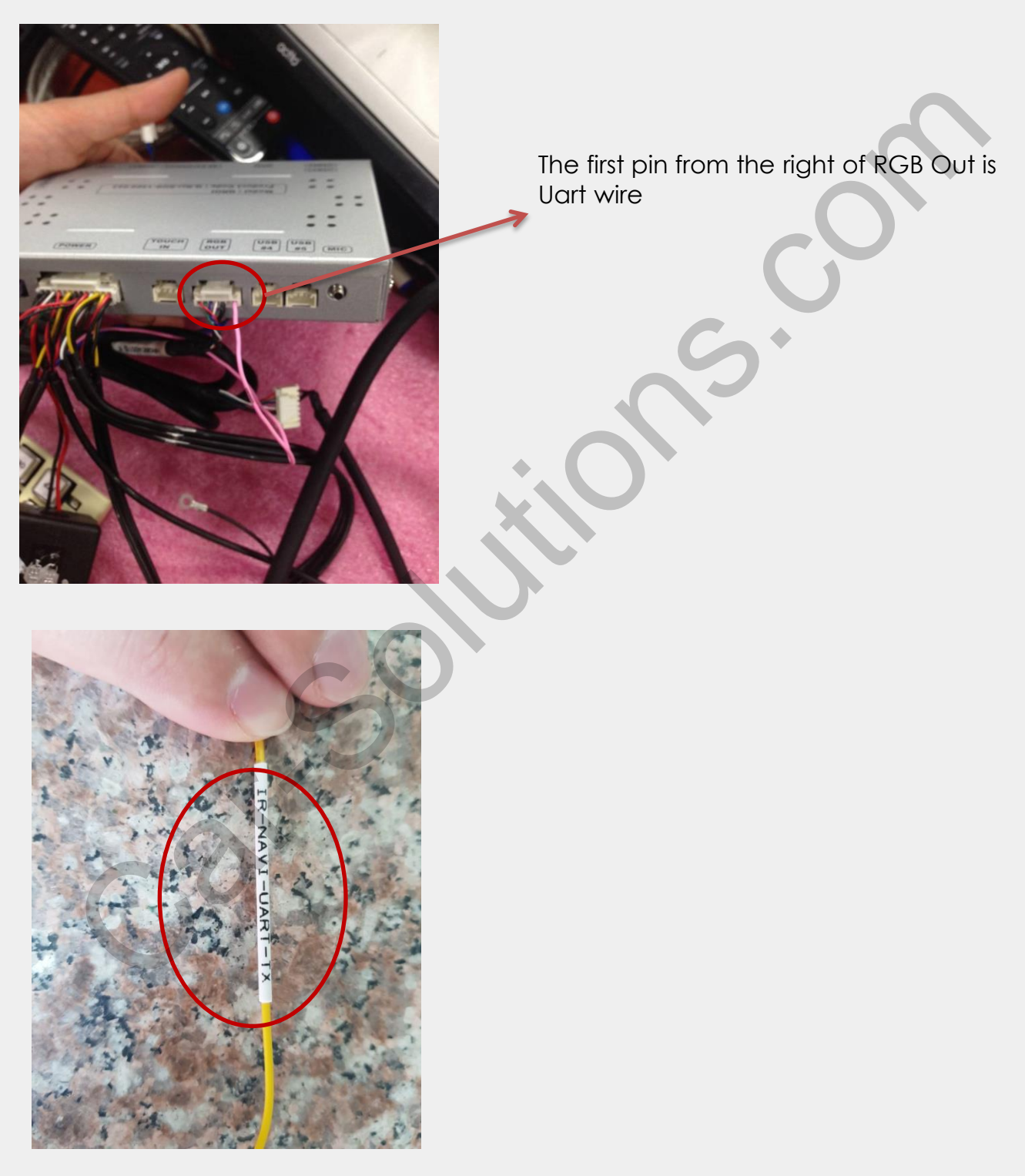

IR-NAVI label for QHI-QX60

### •Q-ROI2& Uart Touch

\*Connect IR-NAVI wire from RGB-In cable of QHI-QX60 to Red wire of Uart-touch cable from QROI2 multi cable

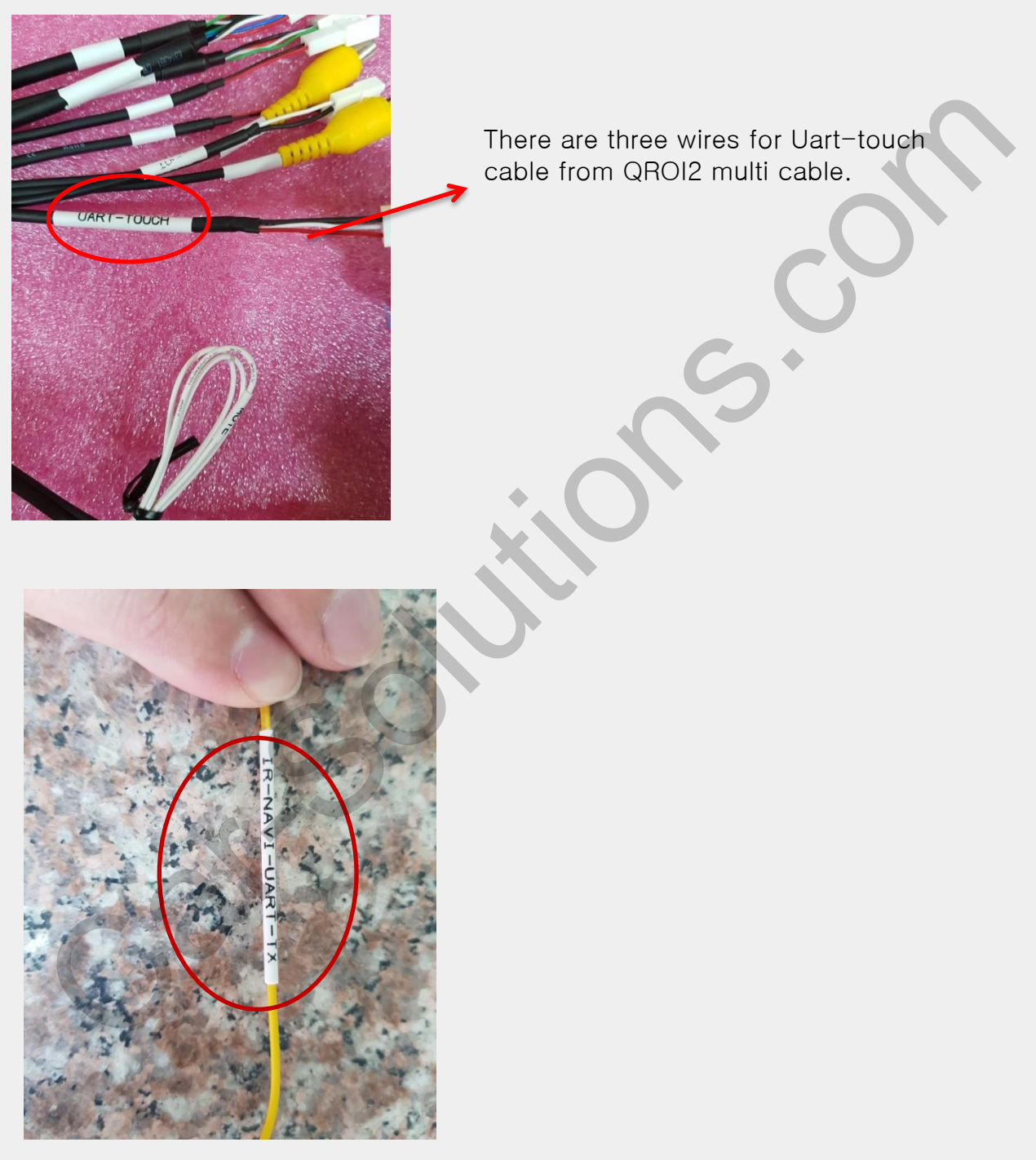

IR-NAVI label for QHI-QX60

# Trouble shooting

### Q. I cannot change mode

A. Check connection of Ground cable and IR Cable. Check LED lamp is on, if not check connection of POWER cable.

### Q. All I got on the screen is black.

A. Check second LED lamp of the interface is on, if not, check A/V sources connected are working well. (Second lamp indicates AV sources connected works well.) Check interface connection has been done well.

### Q. Displayed image color is not proper (too dark or unsuitable color)

A. Press ► button on the remote control for 2 seconds and check how it goes, if it does not work, inform to manufacturer.

#### Q. I cannot watch the rear camera on the screen

A. Set the DIP switch #7 as state "ON".

#### Q. Set mode not appear

A. Check DIP Switch.

#### Q. OEM image is not displayed.

A. Check interface's LCD In/Out cable connection. If the status keeps on, inform to manufacturer.

### Q. Screen only displays white color.

A. Check LCD out cable is connected well, if this status keeps, inform to manufacturer.

### Q. If no image is shown on screen after connecting CAN wire with Park gear.

A. Go on the "FACTORY MODE", check "UTIL-Rear Select". If "LAMP", change the setting as "CAN" with the remote control. (X when connecting Rear-C wire of LAMP power cable to Backup lights, Setting should be like this / CAN : if controlling rear camera with CAN wire)